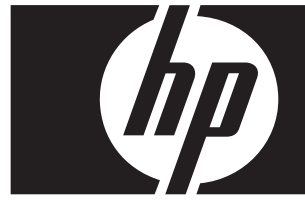

#### Rychlý upgrade Windows Vista Business Pracovní stanice HP řady xw

Tato karta a disk DVD obsahují pokyny k odstranění operačního systému Microsoft® Windows® XP Professional a instalaci operačního systému Windows Vista™ Business na osobní pracovní stanici HP.

VAROVÁNÍ: Zazálohujte si požadované soubory, protože budou během instalace odstraněny.

## Krok 1: Ověřte, že pracovní stanice splňuje požadavky systému Vista.

Chcete-li používat systém Windows Vista Business, pracovní stanice musí splňovat následující požadavky na hardware a software.

| Součást                        | Minimální požadavky                                               |
|--------------------------------|-------------------------------------------------------------------|
| Pracovní stanice HP            | xw 4300, xw 4400, xw6200, xw6400, xw8200, xw 8400, xw9300, xw9400 |
| Operační systém                | Windows XP Professional, Windows XP Professional x64 Edition      |
| Paměť                          | 512 MB (doporučeno 1 GB)                                          |
| Volné místo na pevném<br>disku | 15 GB (doporučeno 20 GB)                                          |
| Optická jednotka               | DVD-ROM                                                           |

### Krok 2: Prověřte pracovní stanici.

Spusťte nástroj Windows Vista Upgrade Advisor. Tento nástroj zkontroluje pracovní stanici na problémy, ke kterým by mohlo dojít při používání systému Vista.

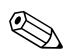

64bitový operační systém Windows není podporován.

- 1. Stáhněte si nástroj Upgrade Advisor z webu http://www.microsoft.com/windowsvista/getready/upgradeadvisor/.
- 2. Nainstalujte nástroj Upgrade Advisor a spusť te prověřování pracovní stanice.
- 3. Po skončení prověřování klepněte na položku See Details (Zobrazit podrobnosti).
- 4. Zobrazí se potvrzení, zda lze v počítači používat systém Windows Vista.
- 5. V levém sloupci vyberte požadovanou verzi operačního systému.
- 6. Vyberte položku **See Details** (Zobrazit podrobnosti) a zkontrolujte část **System Requirements and Devices** (Systémové požadavky a zařízení).

# Krok 3: Stáhněte si ovladače Vista pro svou pracovní stanici.

Před instalací systému Vista si stáhněte ovladače Vista pro svou pracovní stanici:

- 1. Navštivte web http://www.hp.com/support/ a vyberte požadovanou zemi.
- 2. Vyberte možnost pro stažení ovladačů a softwaru.
- 3. Do zobrazeného pole zadejte model pracovní stanice. Jakmile budete vyzváni, vyberte požadovaný model pracovní stanice.
- 4. V seznamu operačních systémů vyberte systém Vista .
- 5. Stáhněte si dostupné balíčky ovladačů a zkopírujte je na externí médium, jako například disk DVD, nebo externí umístění, jako například síťovou jednotku nebo pevný disk USB.

## Krok 4: Aktualizujte systém BIOS pracovní stanice.

V případě potřeby proveďte aktualizaci systému BIOS pracovní stanice. Aktuální verzi systému BIOS zobrazíte tak, že klepnete na tyto položky **Start** > **Všechny programy** > **Příslušenství** > **Systémové** nástroje > **Systémové informace**. Je-li pro pracovní stanici k dispozici novější verze, nainstalujte ji:

- 1. Navštivte web http://www.hp.com/support/ a vyberte požadovanou zemi.
- 2. Vyberte možnost pro stažení ovladačů a softwaru.
- 3. Do zobrazeného pole zadejte model pracovní stanice. Jakmile budete vyzváni, vyberte požadovaný model pracovní stanice.
- 4. V seznamu operačních systémů vyberte systém Vista .
- 5. Je-li k dispozici novější verze systému BIOS, stáhněte ji a nainstalujte do pracovní stanice.

## Krok 5: Důležité – zazálohujte si datové soubory.

Zazálohujte si datové soubory na externí médium, jako například disk DVD, nebo externí umístění, jako například síťovou jednotku nebo pevný disk USB.

#### Krok 6: Nainstalujte systém Windows Vista Business.

- 1. Vložte disk DVD Windows Vista do jednotky DVD pracovní stanice.
- 2. Spusťte pracovní stanici z disku DVD.
- 3. Postupujte podle pokynů průvodce instalací systému Vista.
- 4. Vyberte položku Windows Vista Business a potom vyberte možnost Vlastní (upřesnit).
- 5. Vyberte jednotku a oddíl pro instalaci systému Windows Vista Business.
- 6. Vyberte možnost Možnosti jednotky (upřesnit).
- 7. Vyberte možnost Formátovat.

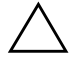

**VAROVÁNÍ:** Veškerá data na pevném disku budou odstraněna. Před tímto procesem je nutno provést zálohu dat.

8. Pokračujte v instalaci.

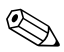

Během instalace se počítač několikrát restartuje.

## Krok 7: Nainstalujte stažený software HP.

Nainstalujte ovladače a software, které jste stáhli v kroku 3. Vložte externí médium nebo připojte pracovní stanici k externímu umístění. Stažené soubory nainstalujte tak, že na každý z nich poklepáte. Potom postupujte podle zobrazených pokynů.

#### Krok 8: Obnovte datové soubory.

Obnovte veškeré datové soubory, které jste si zazálohovali.

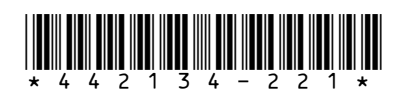

© 2006 Hewlett-Packard Development Company, L.P. Logo HP Invent je registrovaná ochranná známka společnosti Hewlett-Packard Development Company, L.P. Vytištěno v USA.